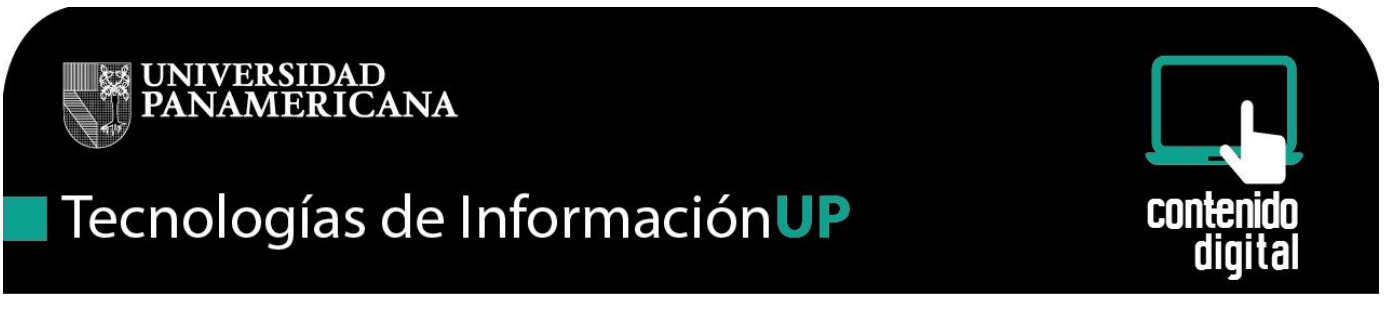

### Cómo obtener los códigos de seguridad y/o cambiar el número de celular estando dentro del correo y teniendo la configuración de dos pasos activada

Si queremos obtener los códigos de seguridad y/o cambiar el número de celular una vez dentro del correo debemos de considerar los siguientes pasos.

 Bienvenido a la Universidad Panamericana desde

 Accede a tu cuenta en

 Universidad Panamericana

 Nombre de usuario:
 @up.edu.mx

 Contraseña:
 @up.edu.mx

 Acceder
 Su mismo usuario y contraseña que usa en las computadoras de la red de la UP.

 S. Mo puede acceder a su cuenta?
 Su mismo usuario y contraseña que usa para model.

2.- Escribe nombre de usuario y contraseña y dar clic en Acceder

1.- Inicia sesión en Gmail

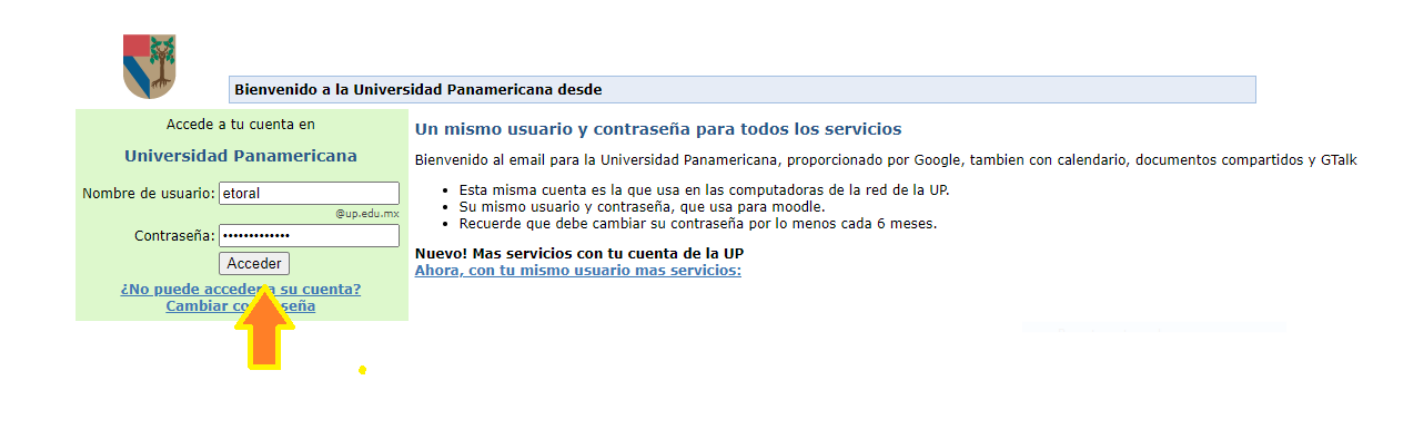

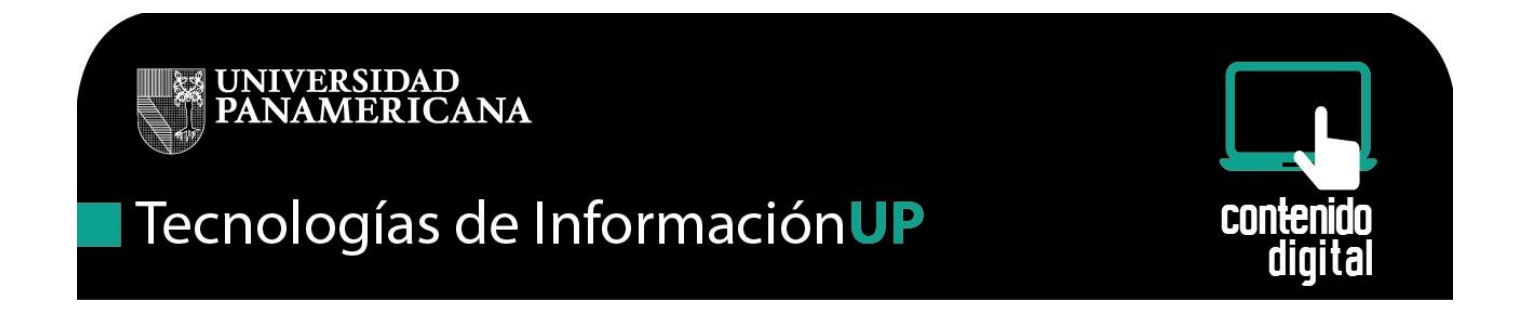

3.- Una vez dentro del correo dar clic al ícono en forma de engrane que se encuentra en la parte superior derecha del correo.

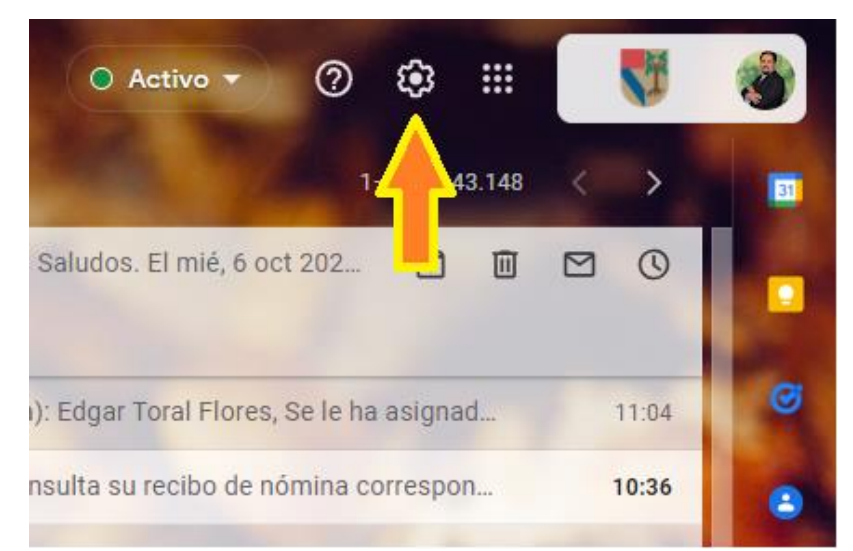

4.- Dar clic en ver todos los ajustes de la siguiente ventana

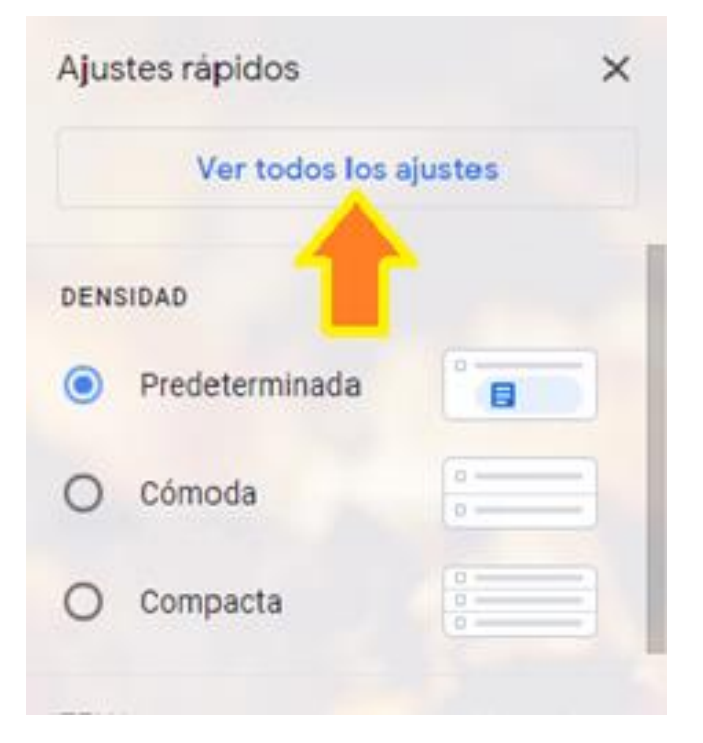

UP Campus México • Tel. 5482-1600 • ext. 5911 • helpdesk@up.edu.mx

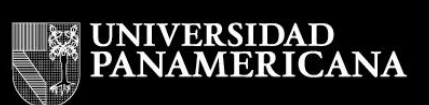

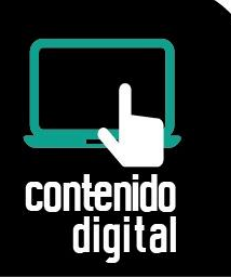

5.- Dar clic en Cuentas e importación

| General Etiquetas Recil                                  | bidos Cuentas e importación Filtros y direcciones bloqueadas                                                                                                    |
|----------------------------------------------------------|----------------------------------------------------------------------------------------------------|
| Chat y Meet Avanzadas                                    | Sin conexión                                                                                                    |
| Idioma:                                                  | Idioma de visu: ión de Correo de Universidad Panamericana:<br>Cambiar la configuración de idioma de otros productos de Google<br>Mostrar todas las opciones de idioma |
| Números de teléfono:                                     | Código de país predeterminado: México                                                                                                    |
| Tamaño máximo de la págin                                | a: Mostrar 25 🗸 conversaciones por página                                                                                                    |
| Deshacer el envío:                                       | Periodo de cancelación de envío: 10 🗸 segundos                                                                                                    |
| Forma predeterminada de<br>respuesta:<br>Más información | <ul> <li>Responder</li> <li>Responder a todos</li> </ul>                                                                                                    |

6.- Posteriormente dar clic en Configuración de la cuenta de Google

| General Etiquetas Recibidos                                         | Cuentas e importación                                                                                          | Filtros y direcciones bloqueadas                                                                                                    | Reenvio y correo POP/I                                 |
|---------------------------------------------------------------------|----------------------------------------------------------------------------------------------------|----------------------------------------------------------------------------------------------------|--------------------------------------------------------|
| Chat y Meet Avanzadas Sin                                           | conexión Temas                                                                                                 |                                                                                                    |                                                        |
| Cambiar la configuración de la<br>cuenta:                           | Configuración de la cuenta<br>Cambia tu contraseña y tu                                                        | a de Google<br>is opciones de seguridad y accede a c                                                                                     | tros servicios de Googl <mark>e</mark> .               |
| Importar correo y contactos:<br>Más información                     | Importa desde Yahoo!, Ho<br>Importar correo y contacto                                                         | tmail, AOL u otras cuentas POP3 o de<br><mark>os</mark>                                                                                  | correo web.                                            |
| Enviar como:                                                        | Edgar <etoral@up.edu.mx< td=""><td>&gt; est</td><td>ablecer como predetermi</td></etoral@up.edu.mx<>           | > est                                                                                                    | ablecer como predetermi                                |
| (Utiliza Correo de Universidad<br>Panamericana para enviar mensaies | Edgar <edgar.toral@up.ed< td=""><td>u.mx&gt; pre</td><td>determinada</td></edgar.toral@up.ed<>                 | u.mx> pre                                                                                                    | determinada                                            |
| desde otras direcciones de correo                                   | Añadir otra dirección de c                                                                                     | orreo electrónico                                                                                                    |                                                        |
| electrónico.)<br>Más información                                    | Cuando responda a un me<br>O Responder desde la mi<br>Responder siempre des<br>(Nota: podrás modificar tu dire | <b>nsaje:</b><br>sma dirección a la que se ha enviado<br>sde mi dirección predeterminada (act<br>ección cuando respondas al mensaje. Más | el mensaje<br>ualmente es edgar.toral@<br>información) |

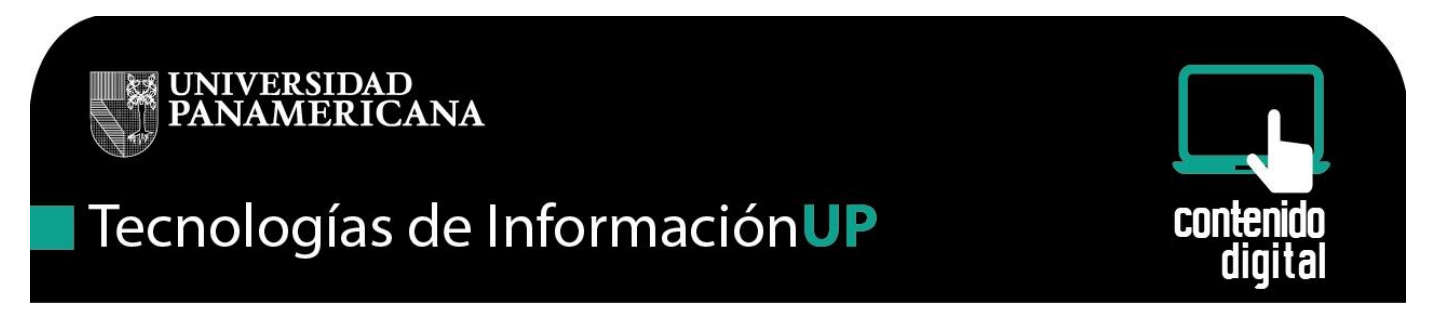

7.- Aquí ya estamos dentro de la configuración de la cuenta de correo, dar clic en la opción de Seguridad

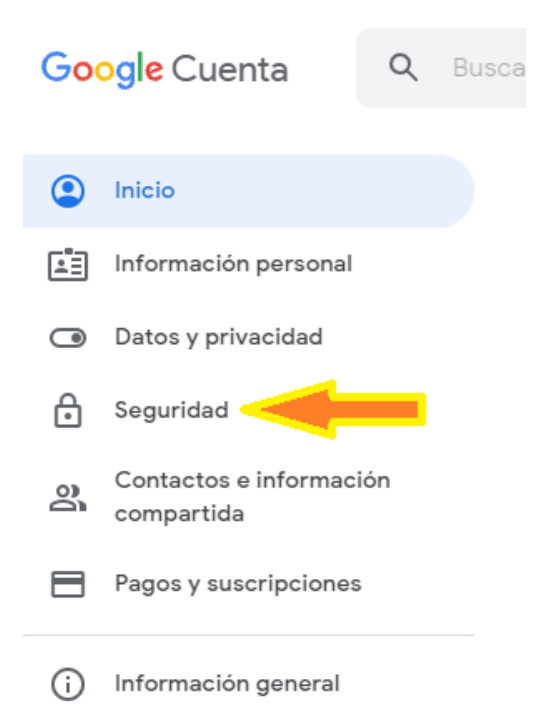

8.- Nos desplazamos hacia abajo hasta localizar la opción de verificación en dos pasos y damos clic en la flecha

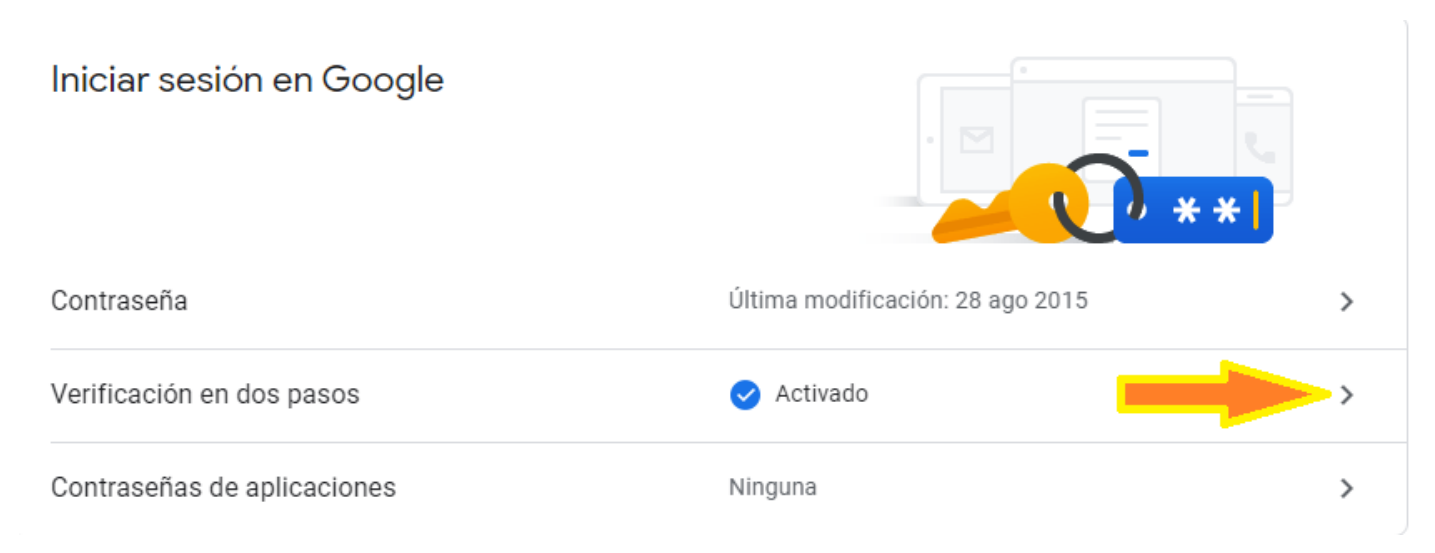

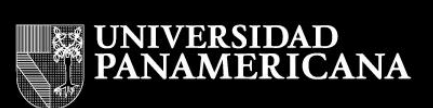

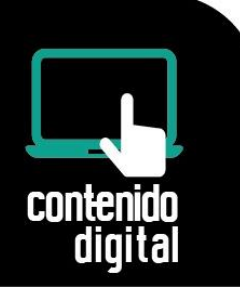

9.- Aparece la opción de poner la contraseña del correo, ingresarla y darle clic en Acceder.

| C | eder.                                  |                                 |                                                                                                    |              |
|---|----------------------------------------|---------------------------------|----------------------------------------------------------------------------------------------------|--------------|
|   | Ĩ                                      | Bienvenido a la Univers         | sidad Panamericana desde                                                                                                    |              |
|   | Accede a                               | tu cuenta en                    | Un mismo usuario y contraseña para todos los servicios                                                                                                    |              |
|   | Universidad                            | Panamericana                    | Bienvenido al email para la Universidad Panamericana, proporcionado por Google, tambien con calendario, documentos compart                                  | idos y GTalk |
|   | Nombre de usuario:                     | etoral                          | <ul> <li>Esta misma cuenta es la que usa en las computadoras de la red de la UP.</li> <li>Su mismo usuario y contraseña, que usa para mondie.</li> </ul>    |              |
|   | Contraseña: 💽                          | @up.edu.mx Acceder              | Recuerde que debe cambiar su contraseña por lo menos cada 6 meses.  Nuevo! Mas servicios con tu cuenta de la UP  Ahora, con tu mismo usuario mas servicios: |              |
|   | <u>¿No puede acc</u><br><u>Cambiar</u> | eder a su cuenta?<br>contraseña |                                                                                                    |              |

10.- Con esto estaremos dentro de la seguridad de nuestra cuenta de correo, en esta parte podemos hacer el cambio del número de celular dándole clic en el lápiz.

← Verificación en dos pasos

|    | Mensajes de Google (Predeterminado) ③                                                                                                    |  |  |
|----|----------------------------------------------------------------------------------------------------|--|--|
| -  | Después de que ingreses tu contraseña, se enviarán mensajes de Google de forma segura<br>a cada teléfono en el que hayas accedido. Presiona la notificación para revisarla y acceder<br>a tu cuenta. |  |  |
|    | Si quieres dejar de recibir mensajes en un telefono específico, sal de tu cuenta en ese<br>dispositivo. Más información                                                                              |  |  |
|    | Nota: Si accedes a tu Cuenta de Google en un teléfono apto, se agregarán los mensajes de<br>Google como otro método para realizar la verificación en dos pasos.                                      |  |  |
|    | Motorola moto g(8) power lite                                                                                                    |  |  |
|    | Mensaje de texto o de voz                                                                                                    |  |  |
| _  | 55 6524 Verificado                                                                                                    |  |  |
|    | Los códigos de verificación se envían por mensaje de texto                                                                                                    |  |  |
|    | AGREGAR TELÉFONO                                                                                                    |  |  |
| ×  | Códigos de copia de seguridad                                                                                                    |  |  |
| 11 | En este momento, hay 10 códigos de uso único activos, pero puedes generar la cantidad<br>que necesites.                                                                                              |  |  |
|    |                                                                                                    |  |  |

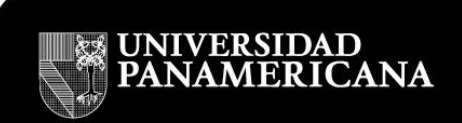

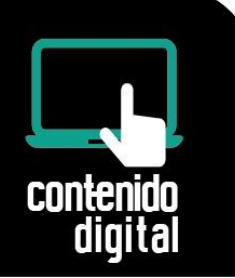

11.- Dar clic en Cambiar Teléfono

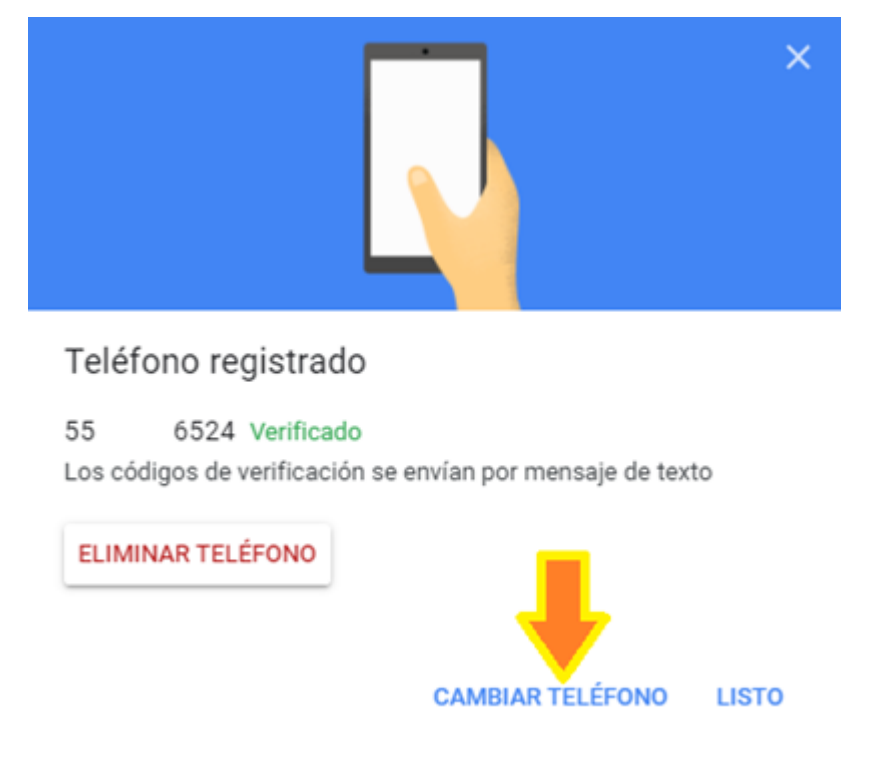

12.- Ingresar el nuevo número de celular y seleccionar texto la forma en que obtendremos los códigos de seguridad, dar clic en siguiente.

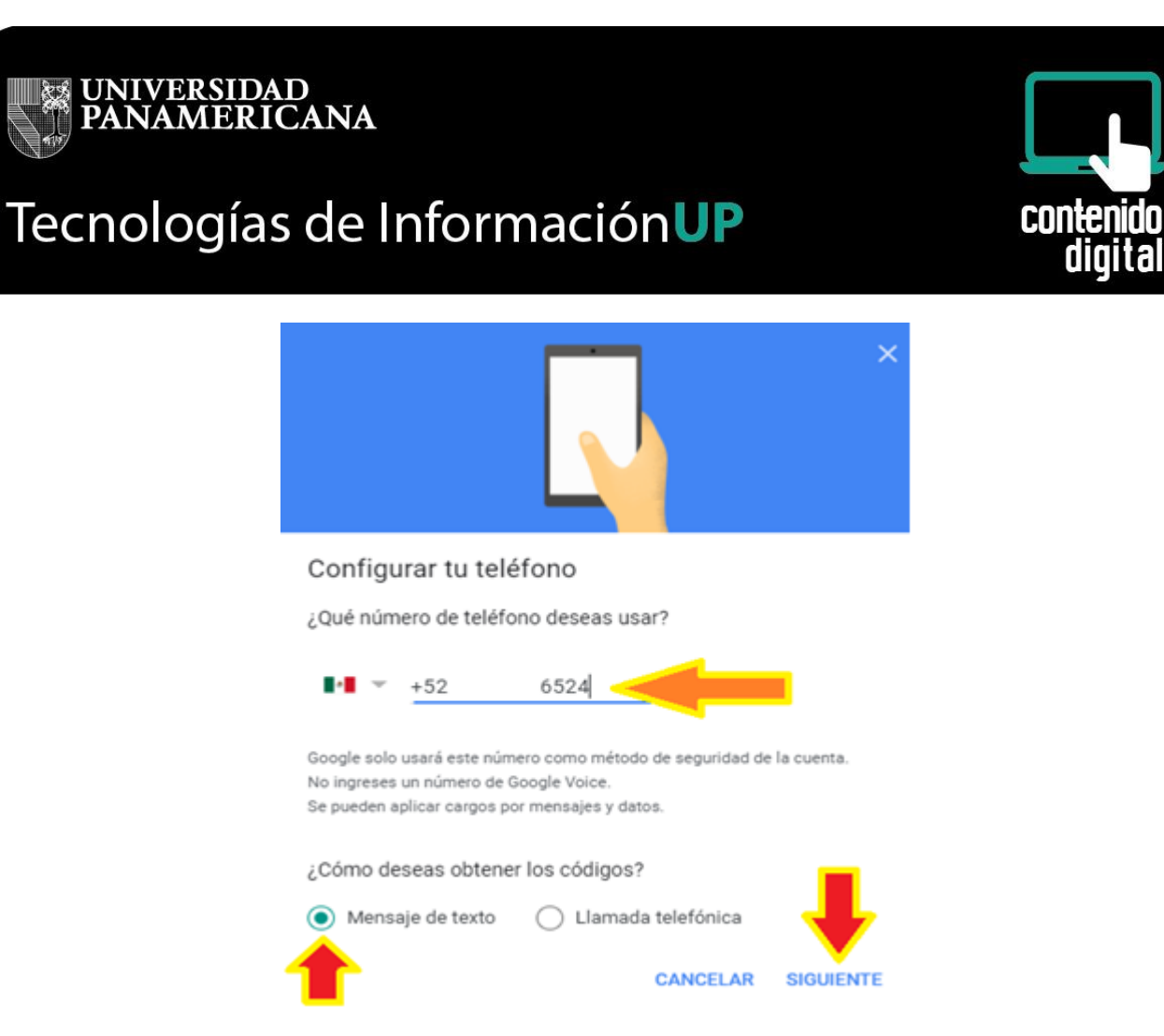

13.- Llegará un código de 6 dígitos el cual ingresamos en la línea azul y dar clic en listo.

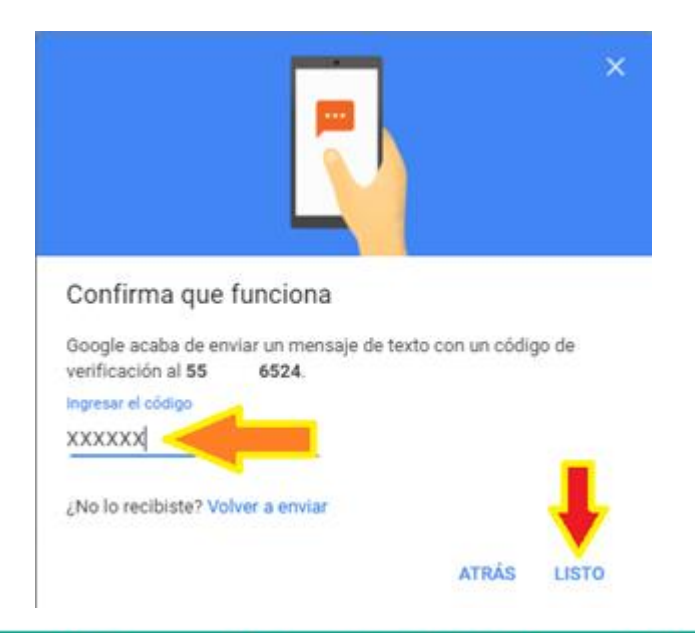

UP Campus México • Tel. 5482-1600 • ext. 5911 • helpdesk@up.edu.mx

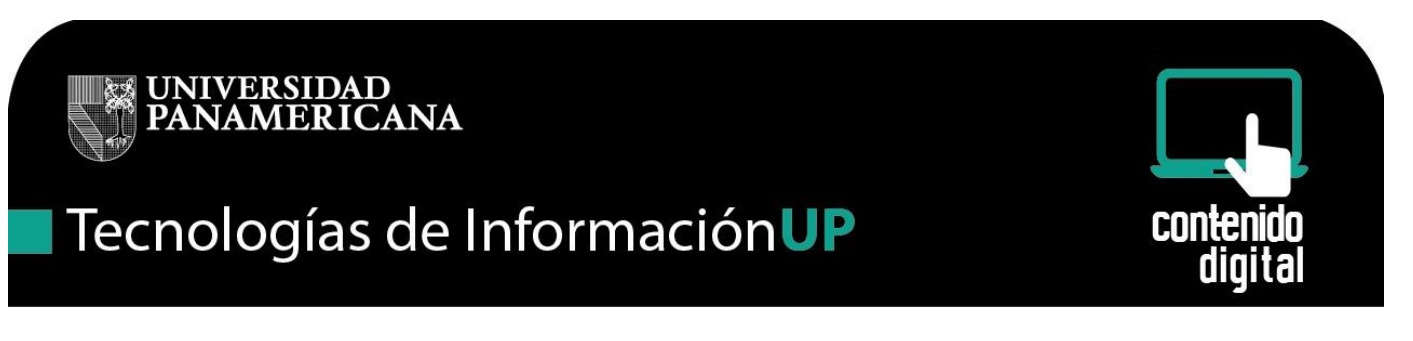

- 14.- También podemos obtener los códigos de seguridad dando clic en Mostrar Códigos
  - Verificación en dos pasos

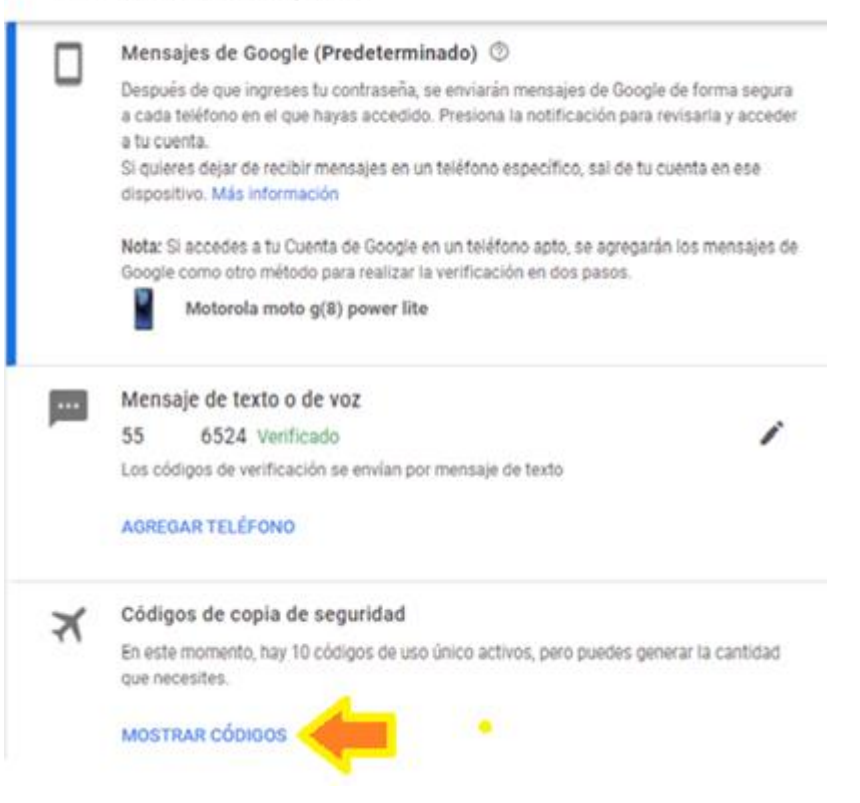

Aparecerán los códigos.

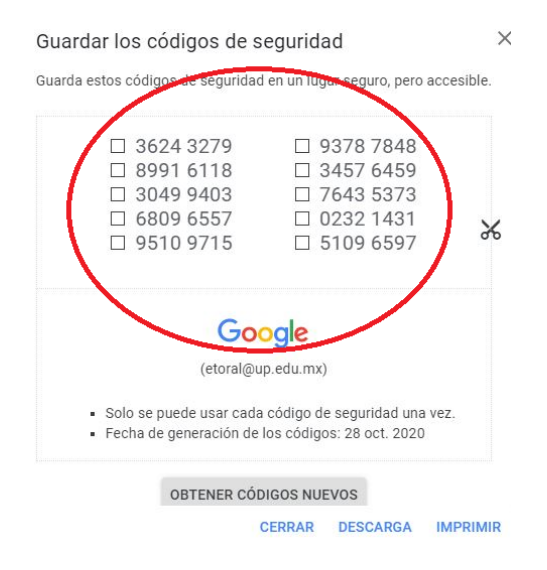

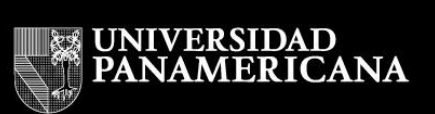

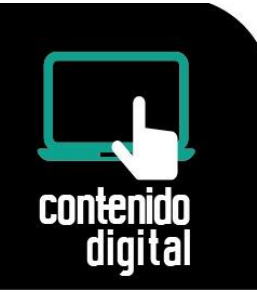

Estos códigos deberás de imprimir o copiar y guardarlos en un lugar seguro.

# Ingresar al correo cuando se tiene la configuración de dos pasos y se tienen los códigos de seguridad, pero no se cuenta con el celular.

#### 1.- Inicia sesión en Gmail

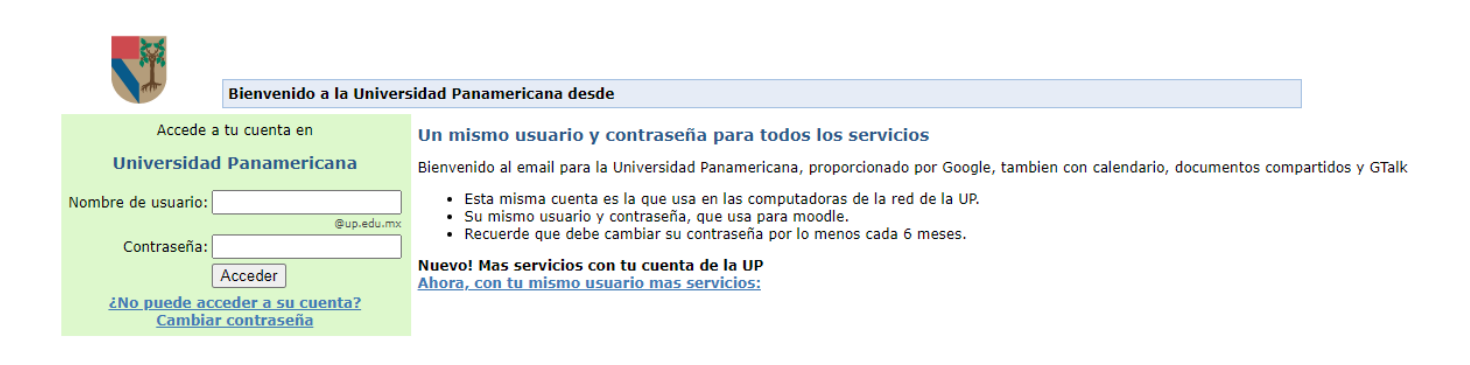

2.- Escribe tu nombre de usuario y tu contraseña y dale clic en Acceder

|                                                                        | Bienvenido a la Univers                                            | sidad Panamericana desde                                                                                                    |        |
|------------------------------------------------------------------------|--------------------------------------------------------------------|----------------------------------------------------------------------------------------------------|--------|
| Accede a                                                               | a tu cuenta en                                                     | Un mismo usuario y contraseña para todos los servicios                                                                                                    |        |
| Universidad                                                            | l Panamericana                                                     | Bienvenido al email para la Universidad Panamericana, proporcionado por Google, tambien con calendario, documentos compartidos y                                                                                                    | / GTal |
| Nombre de usuario:<br>Contraseña:<br>Contraseña:<br><u>Contraseña:</u> | etoral<br>@up.edu.mx<br>Acceder<br>ceder a su cuenta?<br>r co seña | <ul> <li>Esta misma cuenta es la que usa en las computadoras de la red de la UP.</li> <li>Su mismo usuario y contraseña, que usa para moodle.</li> <li>Recuerde que debe cambiar su contraseña por lo menos cada 6 meses.</li> </ul> Nuevo! Mas servicios con tu cuenta de la UP Ahora, con tu mismo usuario mas servicios: |        |
|                                                                        | ■ .                                                                |                                                                                                    |        |

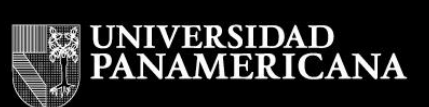

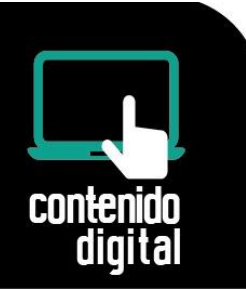

3.- En este punto la seguridad de dos pasos enviará una notificación al celular, pero como no se cuenta con el equipo, dar clic en probar otro método.

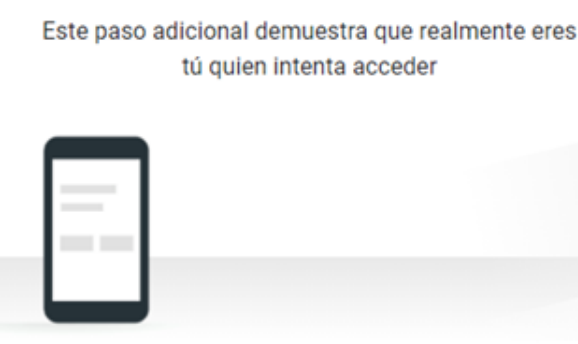

Revisa tu dispositivo Motorola moto g(8) power lite.

Google envió una notificación a tu Motorola moto g(8) power lite. Presiona **Sí** en la notificación para verificar que eres tú.

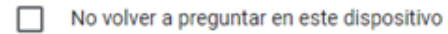

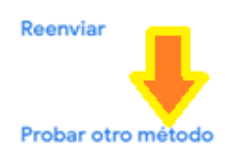

UP Campus México • Tel. 5482-1600 • ext. 5911 • helpdesk@up.edu.mx

#### Verificación en dos pasos

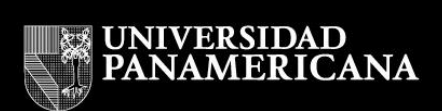

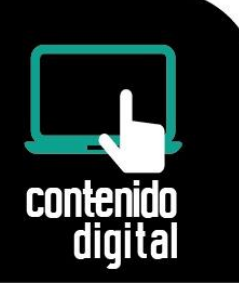

4.- Selecciona: Introduce uno de los códigos de seguridad de 8 dígitos

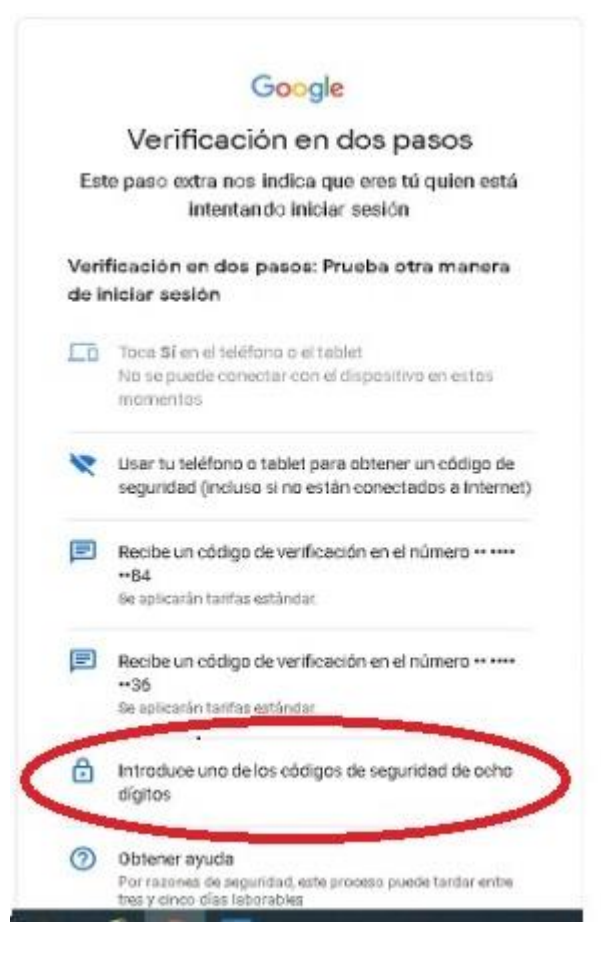

5.- Ingresar uno de los códigos de seguridad de ocho dígitos que se había guardado anteriormente y dar siguiente, una vez ocupado dicho código tacharlo o marcarlo como ya usado.

| UNIVERSIDAD<br>PANAMERICANA                                                                                                    |                                   |
|----------------------------------------------------------------------------------------------------|-----------------------------------|
| Tecnologías de InformaciónUP                                                                                                    | con <del>te</del> nido<br>digital |
| Google                                                                                                    |                                   |
| Verificación en dos pasos                                                                                                    |                                   |
| Este paso extra nos indica que eres tu quien es<br>intentando iniciar sesión                                                                             | ta                                |
| Verificación en dos pasos                                                                                                    |                                   |
| Introduce uno de los códigos de seguridad de ocho dígit<br>provisible un código de verificación alternativo<br>No volver a preguntar en este dispositivo | as                                |
| Probar otra manera Sigulente                                                                                                    |                                   |
| Fensőni/Fensősi - N Au-ta Privanitat                                                                                                    | Táminos                           |

Con esto ya se puede ingresar al correo y hacer las modificaciones que sean necesarias. como cambio de número de celular, borrar el celular anterior, etc.

### Problemas para ingresar al correo cuando se tiene configurada la seguridad de dos pasos, no se cuenta con celular y no se tienen los códigos de seguridad

También se puede presentar al tener configurada la seguridad de dos pasos en nuestro correo electrónico, de que no podemos acceder al mismo debido a que no contamos con el código de seguridad que nos envían a nuestro celular por diferentes causas y no tengamos los códigos guardados.

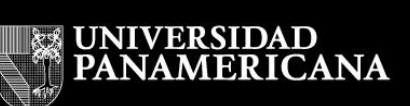

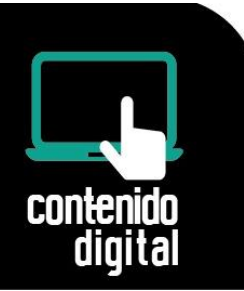

En este caso necesitamos solicitar un código al administrador de las cuentas (mandar un correo a la cuenta helpdesk@up.edu.mx), el cual nos proporcionará un número de 8 dígitos y proceder desde el punto 3.

Es importante mencionar que, si el equipo donde está trabajando el usuario normalmente es el mismo, se puede dejar la paloma como se muestra para que en ese equipo ya no le solicite un código cada vez que entra al correo el usuario.

| (                               | Google                            |                      |    |
|---------------------------------|-----------------------------------|----------------------|----|
| Verificació                     | ón en dos                         | pasos                |    |
| Este paso extra nos<br>intentan | indica que ere<br>Ido iniciar ses | s tú quien es<br>ión | tá |
| Verificación en dos p           | pasos                             |                      |    |
| Introduce uno de los cód        | igos de segurida                  | ad de ocho dígit     | 05 |
| r Introduce un código de ver    | nhoación alternativ               |                      | _  |
|                                 | _                                 |                      |    |
| No volver a pregun              | ntar en este disp                 | ositivo              |    |
| No volver a pregun              | itar en este disp                 | ositivo<br>Sigulente | >  |